# 闽江师专VPN培训

一、客户端接入VPN

二、网页接入VPN

## 一、客户端接入VPN

1 先将杀毒软件退出, 然后双击安装, 然后根据提示安装客户端

🛃 iNodeSetup7.2 (E0412)\_MJSZ\_20161209\_V1.1\_Radius认证.exe

2 双击安装好的Inode客户端

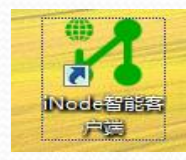

3 按下图点击刷新,在弹出的页面填写网关和域,账号密码填入由学校分配的账号密码

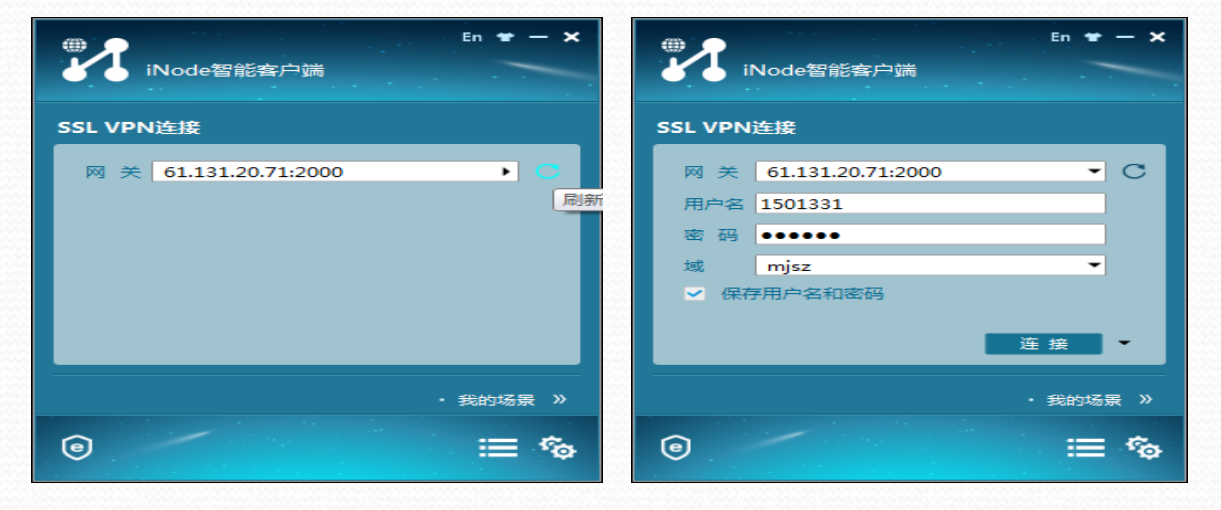

#### 4 填入信息后点击连接即可连接VPN,连接过程中出现的界面

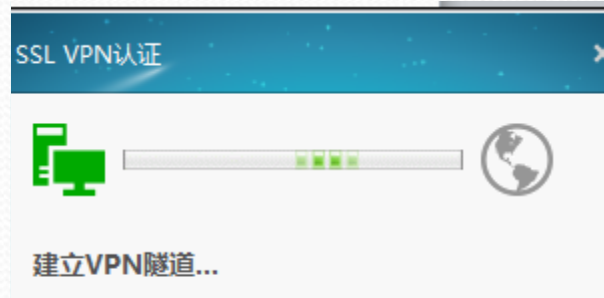

正在配置本地网络

#### 5 连接成功后显示界面

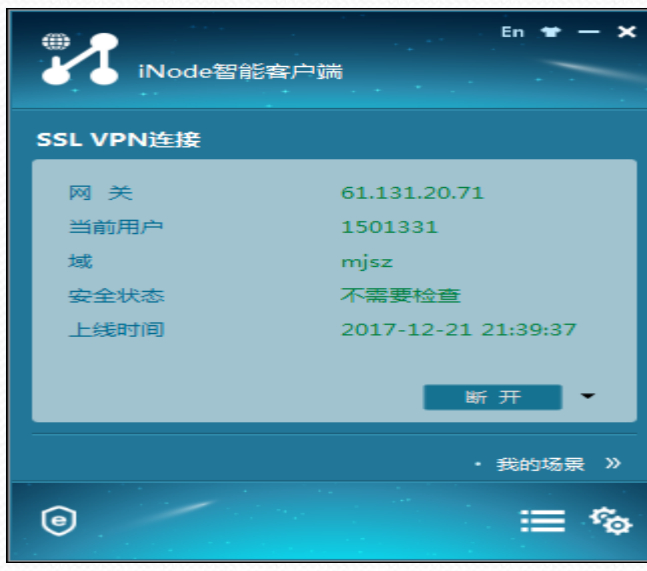

## 二、网页接入VPN

1 输入网址: <u>https://61.131.20.71:3000</u>, 或按照索引: 校官网→快捷通道→校内VPN,
2 填入学校分配的账号,密码即可登入

| LOAD                                                                      | 1        | é    |          |         |            | 22 |
|---------------------------------------------------------------------------|----------|------|----------|---------|------------|----|
| ▲ 通江师范高等专科学校SS × ← → C ▲ 不安全   https://61.131.20.71:3000/login/login.html |          |      | ☆ :      | 快       | 快捷通道       |    |
|                                                                           |          |      | <u> </u> | th Math | ~          |    |
| MJTC 闽江帅沧高等专科学校                                                           |          | 中文 🕶 |          | LOGWEN  | 724°       | 1  |
|                                                                           |          |      |          | 通知通     | 诰          | )  |
|                                                                           |          |      |          | 校内VI    | PN         |    |
|                                                                           |          |      |          | 财务信     | 息(内网)      | >  |
| 闽江师范高等专科学校欢迎您                                                             |          |      |          | 资产信     | 息管理平台      | >  |
|                                                                           |          |      |          | 低值易     | 耗品管理平      | 台  |
| 用户名                                                                       | 1501331  |      |          | 数据采     | 集平台        | >  |
| 密码                                                                        | •••••    |      |          | 师专反     | 邪教网        | >  |
|                                                                           | 광코       |      |          | 在线课     | <b>程平台</b> | >  |
|                                                                           | <u> </u> |      |          |         |            |    |

### 3 可访问的资源,在书签中

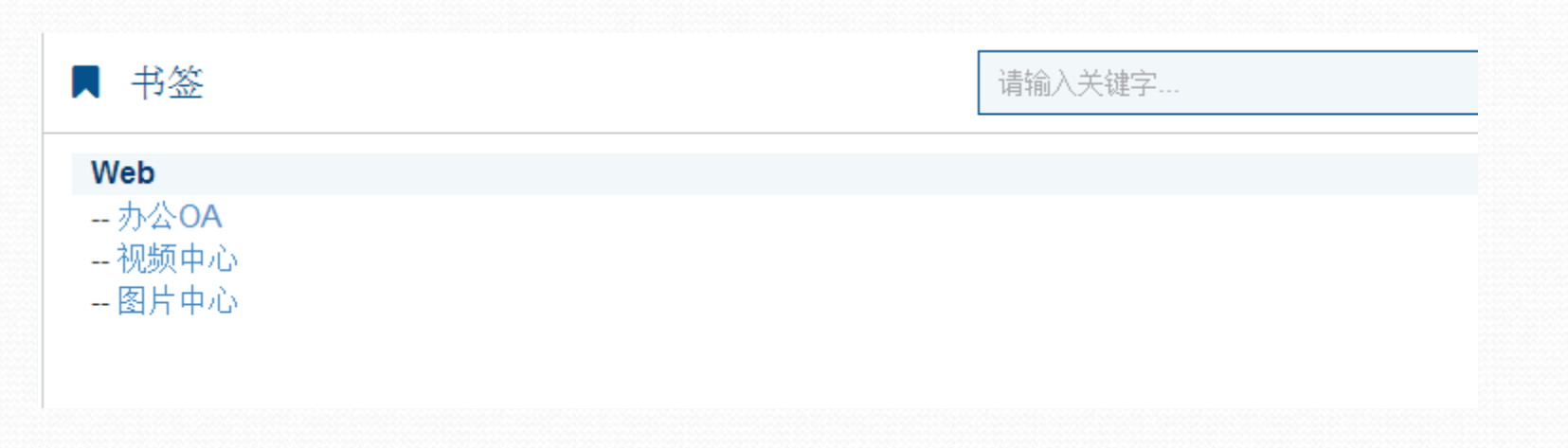